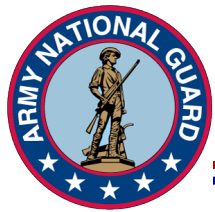

Unclassified

# Use the following guide to access the mandatory information needed for your Student Loan Repayment Program (SLRP).

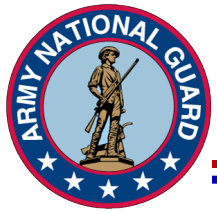

- The National Student Loan Data System (NSLDS) is the U.S. Department of Education's (DOE) central database for student aid.
- NSLDS receives data from schools, guaranty agencies, the Direct Loan program, and other DOE programs. NSLDS Student Access provides a centralized, integrated view of Title IV loans and grants so that recipients of Title IV Aid can access and inquire about their Title IV loans and/or grant data.

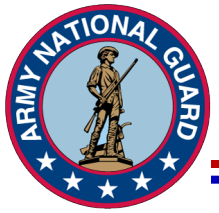

Unclassified

- Student Loan Payments are paid annually on the contract start date anniversary. Documents cannot be dated earlier than 30 days prior to the contract anniversary month and day. Required documents include:
  - NSLDS Aid Summary Screen and ALL Loan Detailed Pages
     (submit as 1 attachment and name: Last name, NSLDS, Current FY- ex: Green NSLDS FY20)
  - DD form 2475- Only Section 2 needs completed

(submit as 1 attachment and name: Last name, 2475, Current FY- ex: Green 2475 FY20)

 Documents need to be submitted to your unit of assignment or can be emailed to the State Incentive Manager, SPC O'Shea Carvens, at <u>oshea.d.carvens.mil@mail.mil</u>

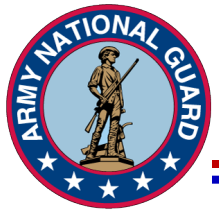

Unclassified

 All NSLDS Sheets are required to be submitted as one attachment/document. The following slides talk through saving the documents as PDF files. At the end, they will need to be combined in numerical order into one document. If you cannot do this, please print files rather than save as PDF. You will then need to scan all of the files into one document. Please ensure to keep the documents in order. Failure to do so will result in the payment request to be returned.

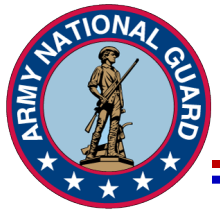

Unclassified

• The first pages will be the aid summary that list all of the loans. From there, you will go in order of the loans from the aid summary and provide the loan detail sheet and loan history sheet for each loan.

Example:

Main loan summary page(s) Loan 1 detail sheet Loan 1 history sheet Loan 2 detail sheet Loan 2 history sheet

• The loan detail and history sheets do not have number on them. You must pay careful attention to keep files in order. You may write the loan numbers on the documents to assist in keeping them in numerical order.

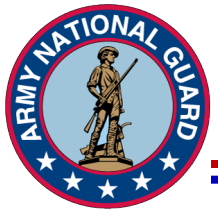

Unclassified

• The DD form 2475 must be signed with ink or CAC. A PDF signature is not authorized and will result in payment request being returned.

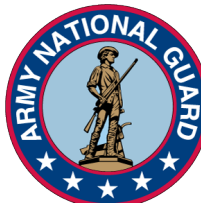

|   |      |   |                                                                                  |                                                                                                    | Und                                                                           | classified                                   |                     |                                               |              |
|---|------|---|----------------------------------------------------------------------------------|----------------------------------------------------------------------------------------------------|-------------------------------------------------------------------------------|----------------------------------------------|---------------------|-----------------------------------------------|--------------|
|   |      |   | An official website of the United States government                              | t.                                                                                                    |                                                                               |                                              |                     | Help Center Engli                             | sh   Español |
|   |      |   | Federal Student Aid                                                              | UNDERSTAND AID $$                                                                                      | APPLY FOR AID $~\sim$                                                         | Complete AID process $$                      | MANAGE LOANS $$     | Log In   Create Account                       | Q            |
|   |      |   | You A<br>Smar<br>The U.S. Depar<br>Aid (FSA) prov<br>help pay for co             | The Amer<br>test Inve<br>truent of Education's of<br>ides more than \$120 b<br>illege or career school | ica's<br>estmen<br>office of Federal St<br>pillion in financial<br>each year. | <b>t</b><br>udent<br>aid to                  |                     | Log In<br>Create Account                      |              |
|   |      |   | Considering School<br>I'm thinking about going to<br>college or a career school. | In School<br>I'm in the proce<br>degree or certifi                                                     | ess of earning a<br>licate.                                                   | Parent<br>I want to help my chil<br>college. | ld pay for          | In Repayment<br>I have loans I need to repay. |              |
| n | <br> | ~ | <br>                                                                             |                                                                                                    |                                                                               |                                              |                     |                                               |              |
| - |      |   |                                                                                  |                                                                                                    |                                                                               |                                              |                     |                                               |              |
|   |      |   | Getting ready for co                                                             | llege can be                                                                                           |                                                                               | POPULAR TOPICS                               |                     |                                               |              |
|   |      |   | easier than you thin                                                             | k.                                                                                                    |                                                                               | Get Checklists for                           | Academic and Financ | ial Preparation                               |              |
|   |      |   | It's never too early—or too late—to                                              | o explore your options<br>liscusses kay stans in                                                       | s for                                                                         | Choose a School                              |                     |                                               |              |

## **Go to:** <u>https://studentaid.gov/</u>

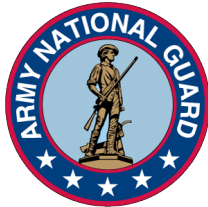

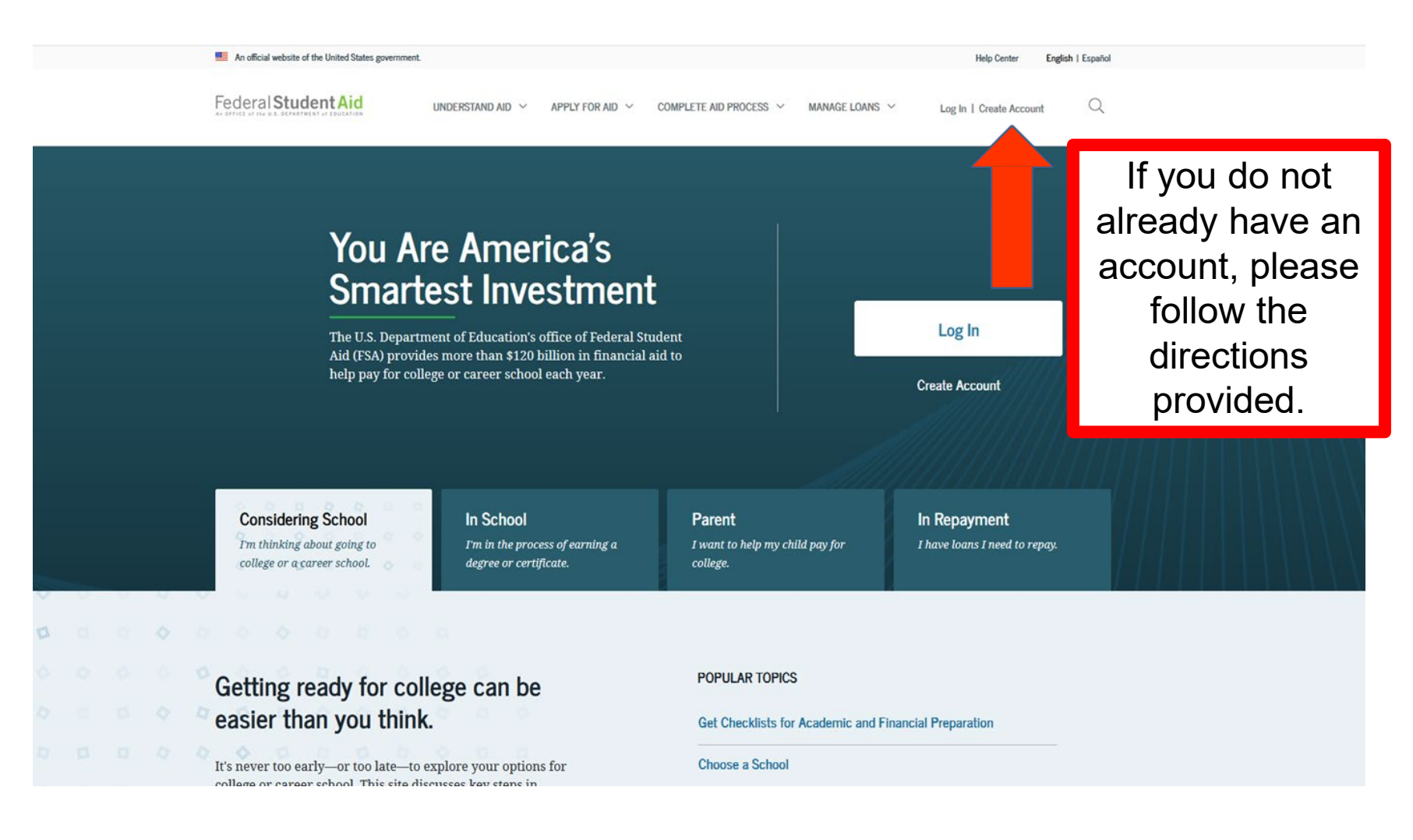

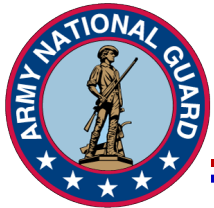

#### Unclassified

#### Create an Account (FSA ID)

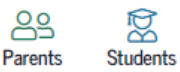

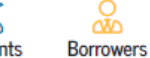

Whether you're a student, parent, or borrower, you'll need to create your own account to complete federal student aid tasks.

#### What You Can Use Your Account For

- Filling out the Free Application for Federal Student Aid (FAFSA®) form
- Signing your Master Promissory Note (MPN)
- Applying for repayment plans
- Completing loan counseling
- Using the Public Service Loan Forgiveness Help Tool

#### Items Needed to Create an Account

- Social Security number
- Your own mobile phone number and/or email address

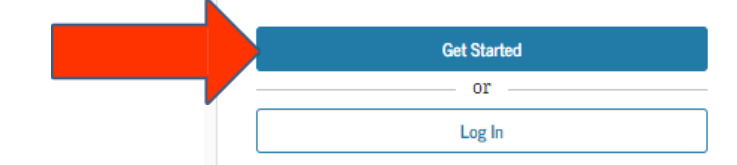

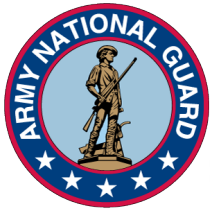

#### Unclassified

Create an Account (FSA ID)

Step 1 of 7

#### **Personal Information**

I understand that I'll be required to certify that the information I provide to create an account (FSA ID) is true and correct and that I'm the individual I claim to be.

If I'm not the person I claim to be, I understand that I'm not authorized to proceed and that I should exit this form now. If I provide false or misleading information, I understand that I might be subject to a fine, prison time, or both.

| first Name                                                                                   |   |
|----------------------------------------------------------------------------------------------|---|
|                                                                                              | 0 |
| /iddle Initial                                                                               |   |
|                                                                                              | ? |
| last Name                                                                                    |   |
|                                                                                              | ? |
| Date of Birth                                                                                |   |
| fonth Day Year                                                                               |   |
| ocial Security Number                                                                        |   |
|                                                                                              | ? |
| Note: A user can only have one account associated<br>with his or her Social Security number. |   |

Provide the required information to make account.

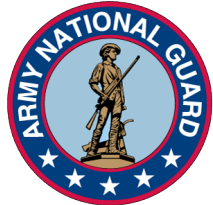

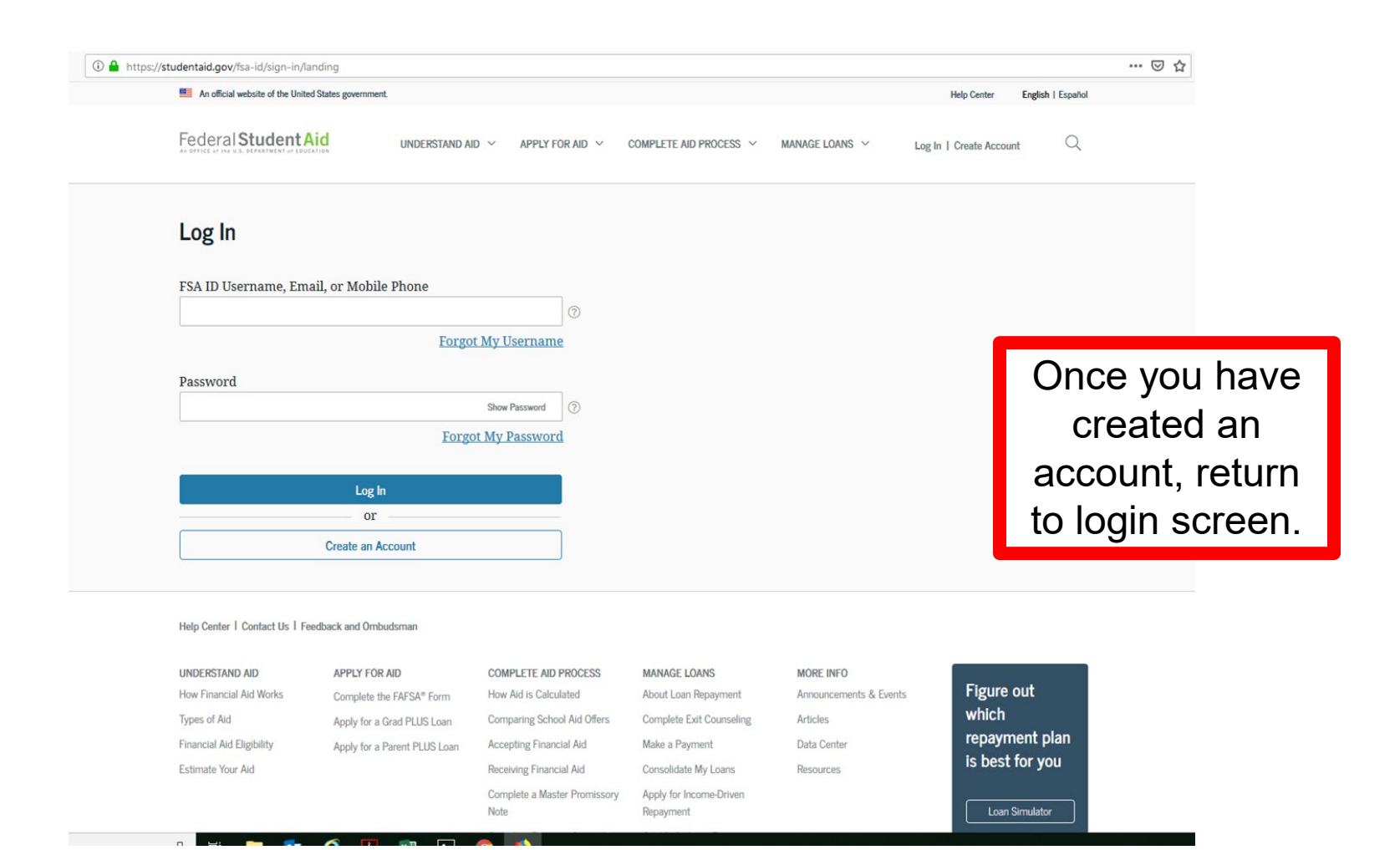

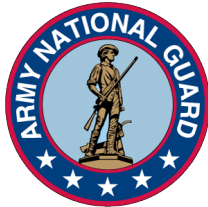

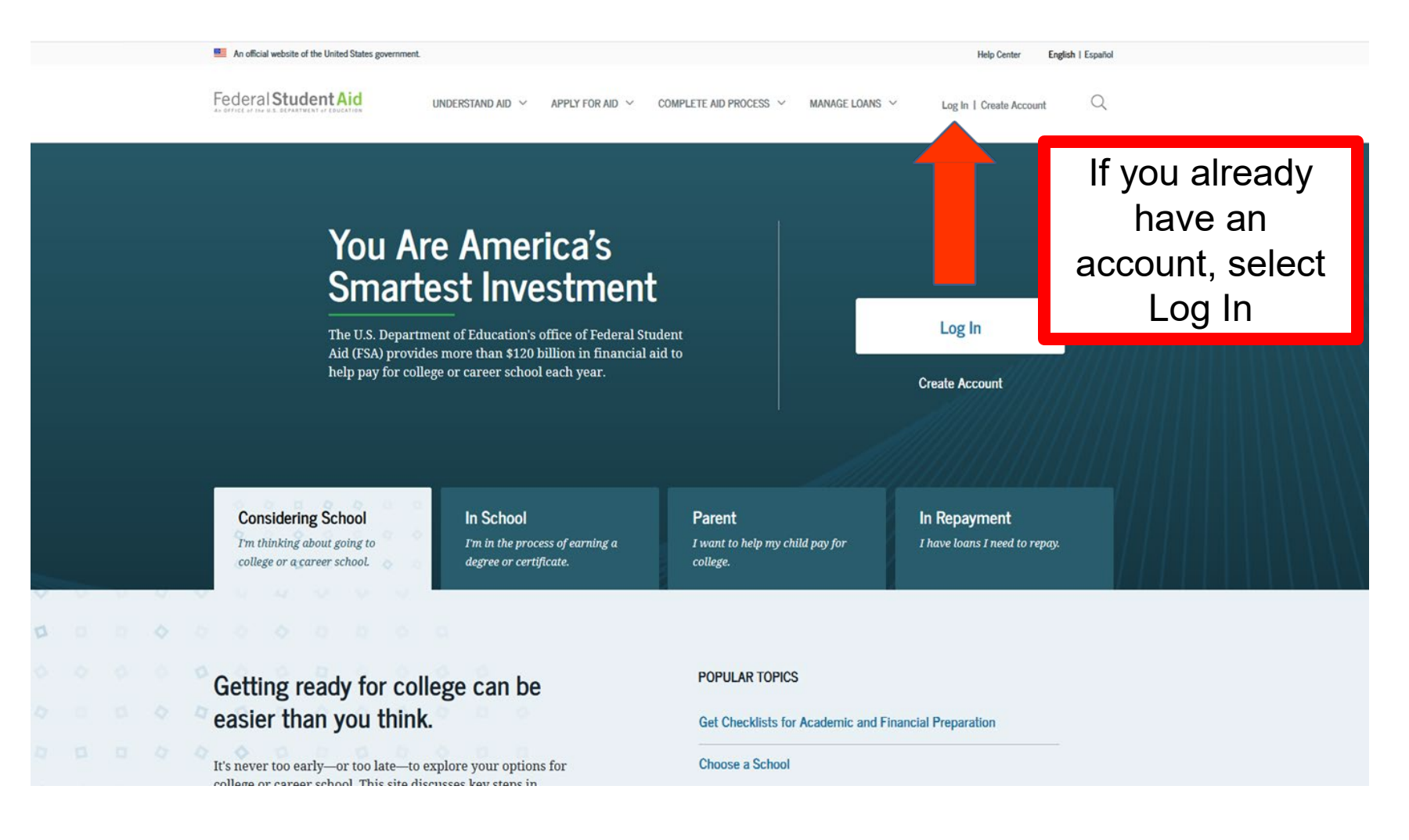

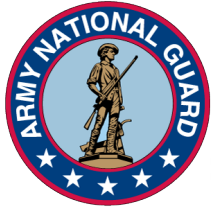

Unclassified

| An official website of the | e United States government.  |                  |                         |                 | Help Center English     |
|----------------------------|------------------------------|------------------|-------------------------|-----------------|-------------------------|
| Federal Stude              | understand aid ~             | APPLY FOR AID $$ | COMPLETE AID PROCESS $$ | MANAGE LOANS $$ | Log In   Create Account |
|                            |                              |                  |                         |                 |                         |
| Log In                     | =>]                          |                  |                         |                 |                         |
| FSA ID Userr               | name, Email, or Mobile Phone | 0                |                         |                 |                         |
|                            | Forgot My Usernan            | ne               |                         |                 |                         |
| Password                   |                              |                  |                         |                 |                         |
|                            | Show Password                | ?                |                         |                 |                         |
|                            | Forgot My Passwo             | rd               |                         |                 |                         |
|                            | Log In                       |                  |                         |                 |                         |
| ·                          | or                           | _                |                         |                 |                         |
|                            |                              |                  |                         |                 |                         |

#### Help Center | Contact Us | Feedback Center

| UNDERSTAND AID               | APPLY FOR AID                | COMPLETE AID PROCESS        | MANAGE LOANS             | MORE INFO/ABOUT US     |                 |
|------------------------------|------------------------------|-----------------------------|--------------------------|------------------------|-----------------|
| How Financial Aid Works      | Complete the FAFSA® Form     | How Aid Is Calculated       | About Loan Repayment     | Announcements & Events | Figure out      |
| Types of Aid                 | Apply for a Grad PLUS Loan   | Comparing School Aid Offers | Complete Exit Counseling | Articles               | which           |
| Financial Aid Eligibility    | Apply for a Parent PLUS Loan | Accepting Financial Aid     | Make a Payment           | Data Center            | repayment pla   |
| Complete Financial Awareness |                              | Receiving Financial Aid     | Consolidate My Loans     | Resources              | Is best for you |

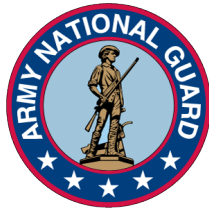

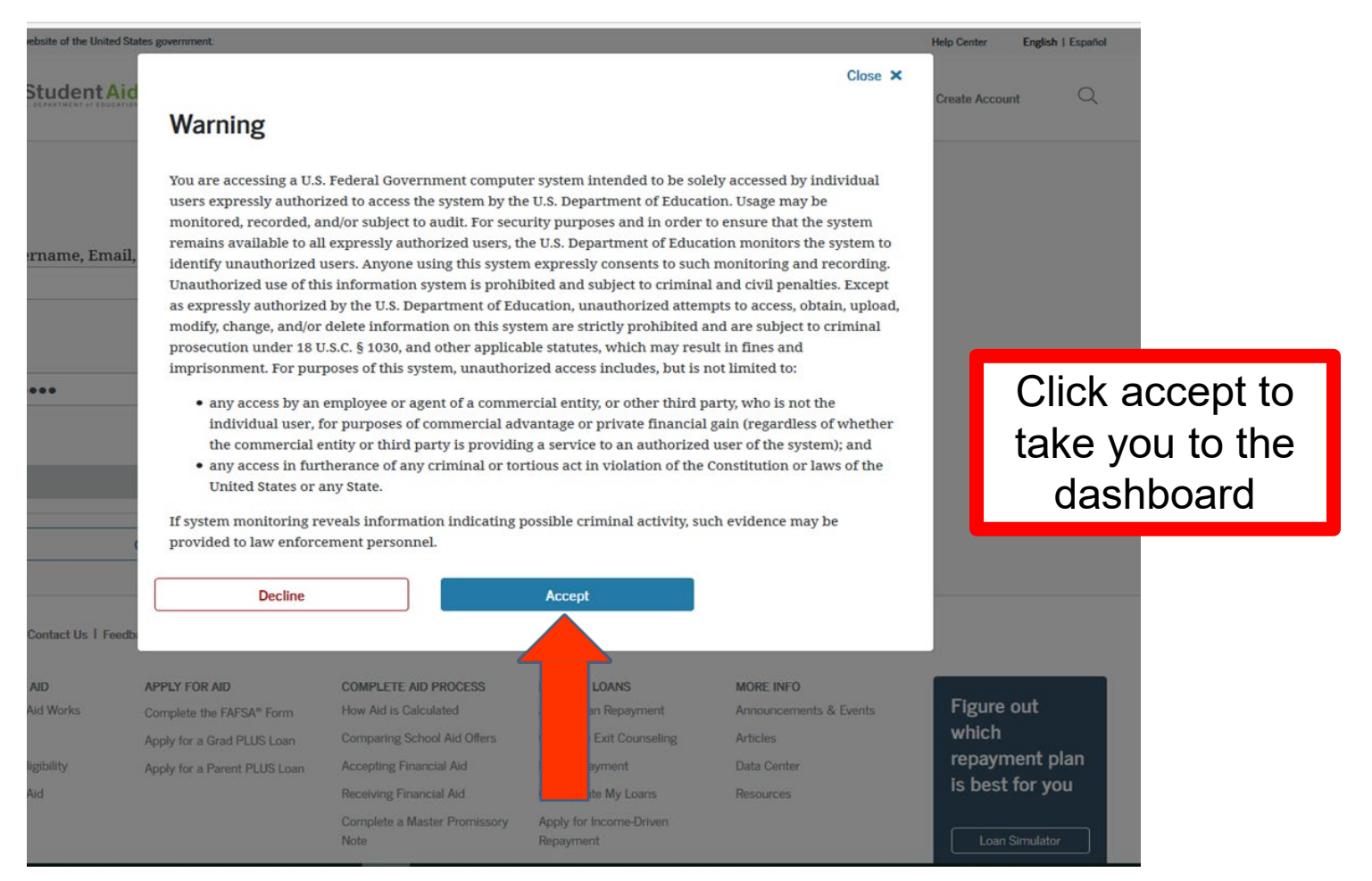

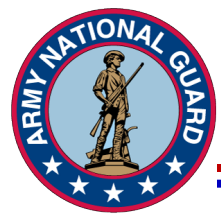

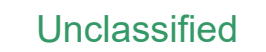

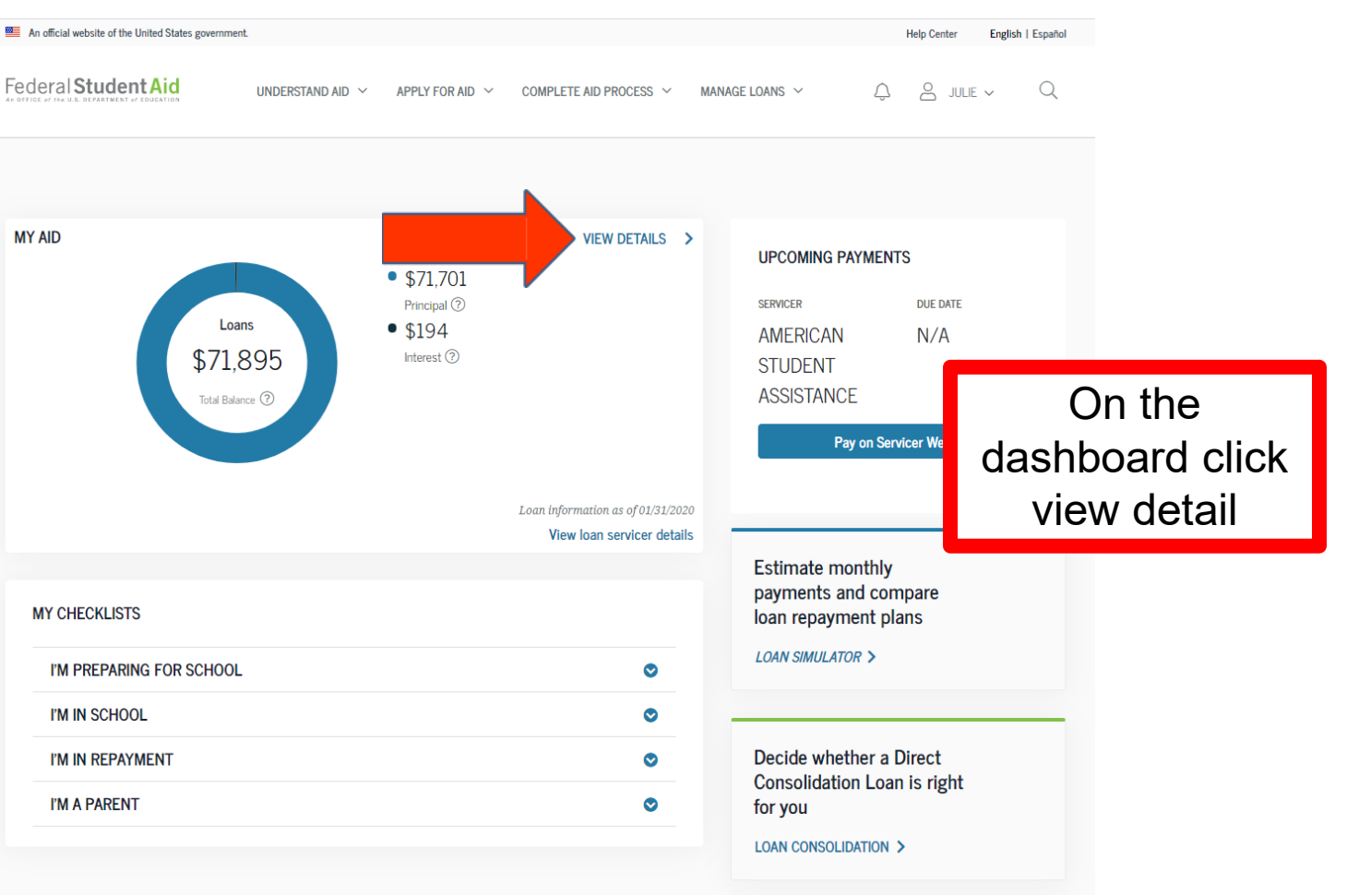

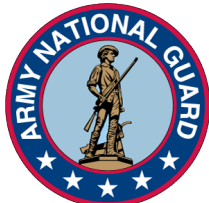

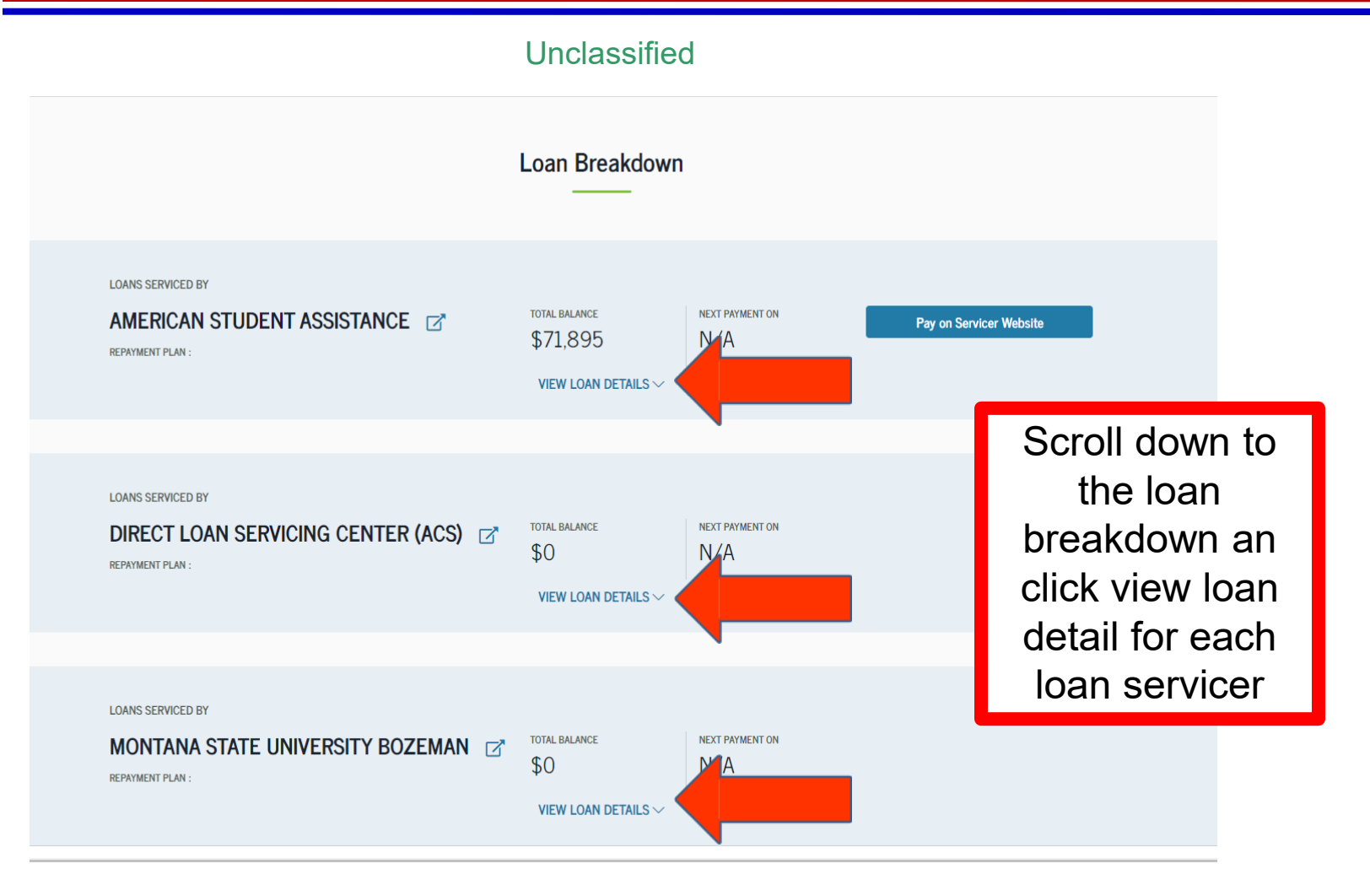

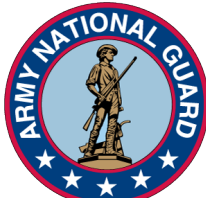

| Unclassified                                                    |                |                                        |                     |               |                                      |                    |             |  |  |  |
|-----------------------------------------------------------------|----------------|----------------------------------------|---------------------|---------------|--------------------------------------|--------------------|-------------|--|--|--|
|                                                                 | Loan Breakdown |                                        |                     |               |                                      |                    |             |  |  |  |
| LOANS SERVICED BY AMERICAN STUDENT ASS REPAYMENT PLAN : Sort By | SISTANCE 🗹     | total balance<br>\$71,895<br>HIDE DET/ | NEXT PAYMENT ON N/A |               | Pay on Servicer Website              |                    |             |  |  |  |
| Select<br>Consolidation Loan                                    | LOAN DATE      | LOAN STATUS                            | REPAYMENT PLAN      | INTEREST RATE | Once                                 | e all lo<br>cers a | oan<br>are  |  |  |  |
| VIEW LOAN DETAILS >                                             | 9/19/02        | In Repayment                           | ıt                  |               | open, print page<br>by following the |                    | bage<br>the |  |  |  |
| Consolidation Loan                                              | LOAN DATE      | LOAN STATUS                            | REPAYMENT PLAN      | INTEREST RATE | ne>                                  | ct slid            | е           |  |  |  |
| VIEW LOAN DETAILS >                                             |                | avenes an by Consolitoauon             |                     | 5.75%         | \$0                                  |                    |             |  |  |  |
|                                                                 |                |                                        |                     |               |                                      |                    |             |  |  |  |

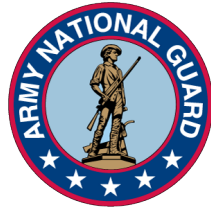

#### Unclassified 🛞 Loan Details | Federal Student Aic 🗙 🛛 🕂 173 ← → C a studentaid.gov/aid-summary/loan-details?id=0 θ. : Click the three dots on the left side of the address bar and chose print An effected website of the United States area 4 sheets of paper m 🖶 Adobe PDF Destination Ŧ VOI Aid Summary All Pages $\mathbf{v}$ STUDENT AID THE ntly completed school, withdrawn, or dropped below ha will soon need to start making payments on your federal stud Color Color Ŧ You can use Loan Simulator to explore your repayment options STUDENT AD TR e period ends, your interest may be capitalized (i.e., added to your principal balance). You may an interest payment to lower the total amount you need to repay. More settings Print to adobe 17 Loans View Breakdown unt Awarded: \$155.357 Letter Paper size PDF make sure Pages per sheet 1 71,895 the header and Margins Default \$194 footer option is 1,200 dpi Quality unchecked Default DENT AID TH ans are Direct Loans. If you're interested in the Publi e note that you also have Perkins Loans, and you will lose Options Headers and footers A & ME - Q Print Cancel 1 Perkins Loans \$0 Loan Type Principal Interest Total Balance Federal Perkins \$0 \$0 \$0

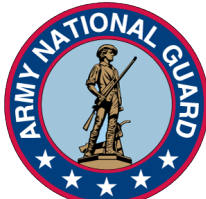

|                                                                                  |                       | Unclas                                       | sified              |               |                         |
|----------------------------------------------------------------------------------|-----------------------|----------------------------------------------|---------------------|---------------|-------------------------|
|                                                                                  |                       | Loan Brea                                    | akdown<br>—         |               |                         |
| LOANS SERVICED BY<br>AMERICAN STUDENT A<br>REPAYMENT PLAN :<br>Sort By<br>Select | SSISTANCE 📝           | total balance<br>\$71,895<br>HIDE DETA       | NEXT PAYMENT ON N/A |               | Pay on Servicer Website |
| Consolidation Loan VIEW LOAN DETAILS >                                           | LOAN DATE<br>9/19/02  | LOAN STATUS<br>In Repayment                  | REPAYMENT PLAN      | INTEREST RATE | loan detail<br>\$71,895 |
| VIEW LOAN DETAILS >                                                              | LOAN DATE<br>2/1/02 F | LOAN STATUS<br>Paid-in-Full by Consolidation | REPAYMENT PLAN      | INTEREST RATE | total balance           |
|                                                                                  |                       |                                              |                     |               |                         |

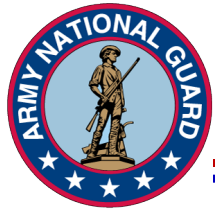

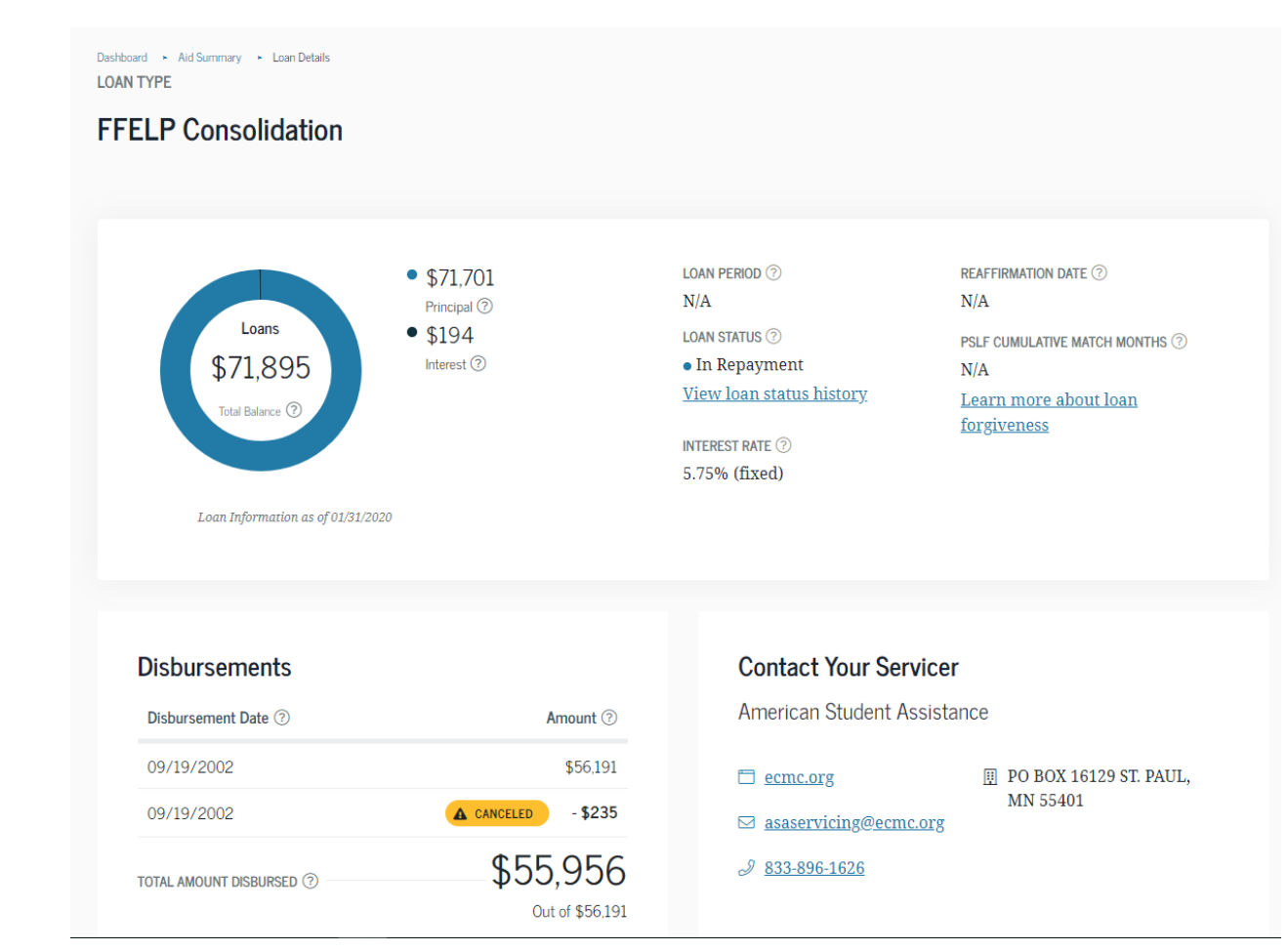

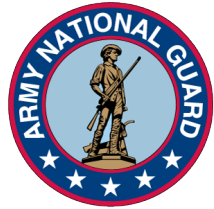

| 😨 Loan Details   Federal Student Aic 🗙 🕂 |                                                                             |                                                    | Save PDF File As                                                                                                    |                               |                                                          | ×                    | ×                   |
|------------------------------------------|-----------------------------------------------------------------------------|----------------------------------------------------|----------------------------------------------------------------------------------------------------|-------------------------------|----------------------------------------------------------|----------------------|---------------------|
|                                          | n-details?id=0                                                              |                                                    | ← → ✓ ↑ 📙 → This PC → Desktop → New NSLI                                                                                                    | .DS info                      | ✓ Ö Search New NSLDS info                                | P                    | :                   |
|                                          | An official website of the United States government.                        | ISTAND AID V APPLY FOR AID V                       | Organize Vew folder<br>S00 VANG INSC ^<br>Desktop<br>This PC<br>This PC<br>Bab objects<br>Desktop<br>797 corrected<br>EAB contracts<br>Fy20 Policy<br>MCN Addend<br>New folder<br>New folder |                               | Ξ.                                                       | •                    | <u>•</u>            |
|                                          | Loans<br>\$71,895<br>Total Balance (*)<br>Loan Information as of 01/31/2020 | ● \$71,701<br>Principal ⑦<br>● \$194<br>Interest ⑦ | File name Econ Details - Federal Student Ald Io:<br>Save as type: PDF files (*.PDF)  A Hide Folders  In Repayment N/A View Ioan status history Lear forgi INTEREST RATE ⑦ 5.75% (fixed)      | nn more about loan<br>iveness | Print the pag<br>Adobe PDF<br>save as sho<br>previous sl | ge<br>ar<br>w<br>ide | to<br>nd<br>in<br>e |
|                                          | Disbursements<br>Disbursement Date ⑦<br>09/19/2002                          | Amount ⑦<br>\$56.191                               | Contact Your Servicer<br>American Student Assistance                                                                                                    | ₽ PO BOX 16129 ST. PAUL,      |                                                          |                      |                     |

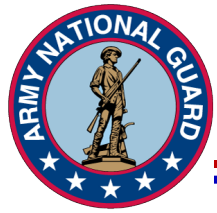

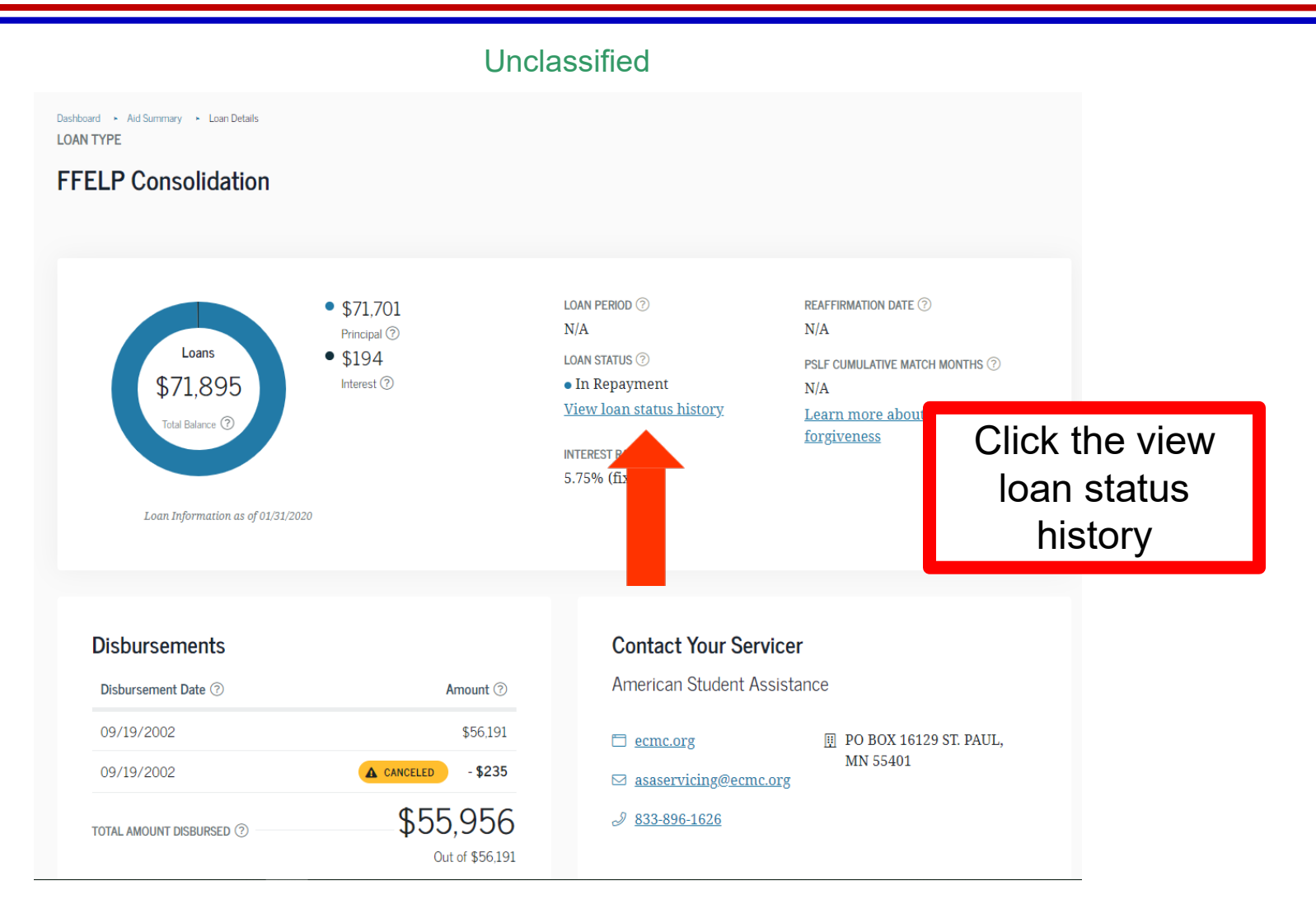

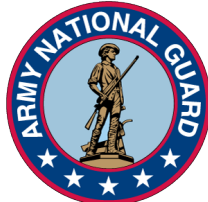

|           |                                                |                     | Und             | classified           |                  |    |              |                 |
|-----------|------------------------------------------------|---------------------|-----------------|----------------------|------------------|----|--------------|-----------------|
| 📕 An o    | fficial website of the United States governmen | t.                  |                 |                      |                  | He | Ip Center En | glish   Español |
| Fede      | ral Student Aid                                | UNDERSTAND AID $$   | APPLY FOR AID 💙 | COMPLETE AID PROCESS | ✓ MANAGE LOANS ✓ | Ĉ  | e julie v    | Q               |
| Dashboard | d ► Aid Summary ► Loan Details ►               | Loan Status History |                 |                      |                  |    |              |                 |
| FFEL      | CONSOLIDATED                                   |                     |                 |                      |                  |    |              |                 |
| Lo        | an Status History                              |                     |                 |                      |                  |    |              |                 |
|           |                                                |                     |                 |                      |                  |    |              |                 |
|           |                                                |                     |                 |                      |                  |    |              |                 |
|           | Loan Status 🕜                                  |                     |                 | Date                 | Effective        |    |              |                 |
|           | • In Repayment (RP)                            |                     |                 | 05/1                 | 5/2010           |    |              |                 |
|           | Forbearance (FB)                               |                     |                 | 05/1                 | 2/2009           |    |              |                 |
|           | <ul> <li>In Repayment (RP)</li> </ul>          |                     |                 | 09/1                 | 9/2002           |    |              |                 |
|           |                                                |                     |                 |                      |                  |    |              |                 |
|           |                                                |                     |                 |                      |                  |    |              |                 |
|           |                                                |                     |                 |                      |                  |    |              |                 |

#### Help Center | Contact Us | Feedback and Ombudsman

| UNDERSTAND AID            | APPLY FOR AID                | COMPLETE AID PROCESS        | MANAGE LOANS             | MORE INFO              |                 |
|---------------------------|------------------------------|-----------------------------|--------------------------|------------------------|-----------------|
| How Financial Aid Works   | Complete the FAFSA® Form     | How Aid is Calculated       | About Loan Repayment     | Announcements & Events | Figure out      |
| Types of Aid              | Apply for a Grad PLUS Loan   | Comparing School Aid Offers | Complete Exit Counseling | Articles               | which           |
| Financial Aid Eligibility | Apply for a Parent PLUS Loan | Accepting Financial Aid     | Make a Payment           | Data Center            | repayment plan  |
| Estimate Your Aid         |                              | Receiving Financial Aid     | Consolidate My Loans     | Resources              | is best for you |

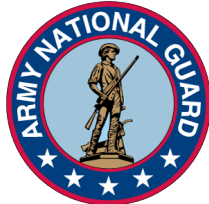

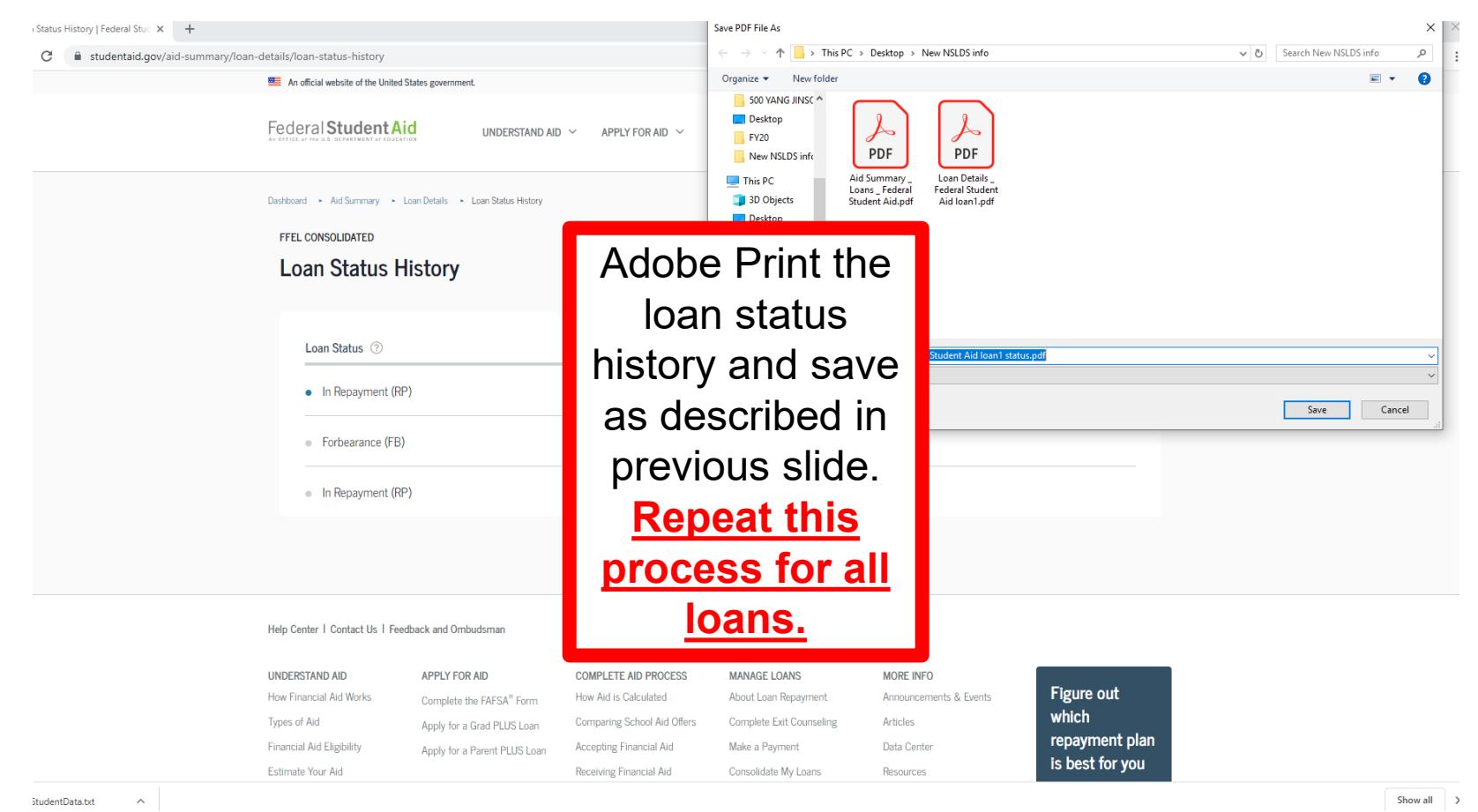

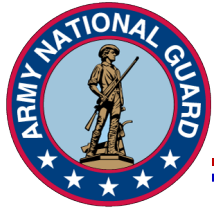

\$1,423 Paid Off(46%) Amount Remaining \$1,697 NEXT PAYMENT DUE DATE ⑦ LAST PAYMENT MADE ON ?? ENTERED REPAYMENT ⑦ REPAYMENT PLAN (?) IDR ANNIVERSARY DATE ? 03/06/2020 06/13/2015 Income-Based N/A 10/30/2021 Repayment Plan (IBR) Lower my payment Explore different repayment options DO NOT SELECT NEXT LOAN!!! Doing so will make your loans out of order or duplicate certain loans. Return to the Aid Dist Summary Page and restart the process. Disb 09/25/2014 \$2,750 II PO BOX 530210 ATLANTA, myfedloan.org GA 303530210 \$2.750 accountinfo@myfedloan.o TOTAL AMOUNT DISBURSED (?) rg Out of \$2,750 3 800-699-2908

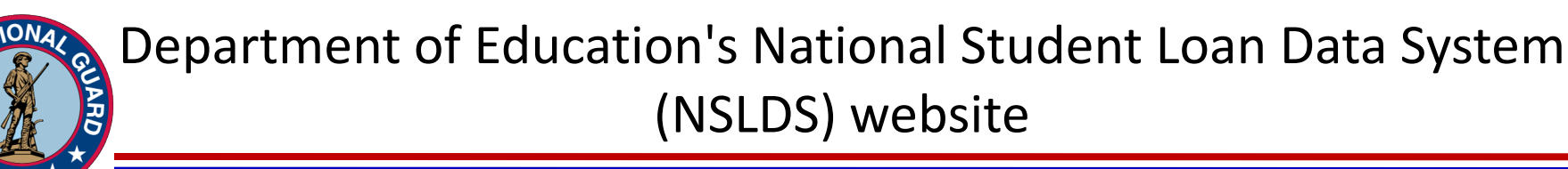

- Whenever you save your PDF(s), save in the order for which they are in your account.
- Once you have saved all required information, combine files within Adobe Acrobat.

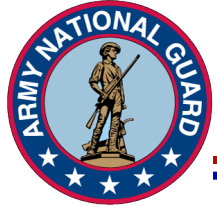

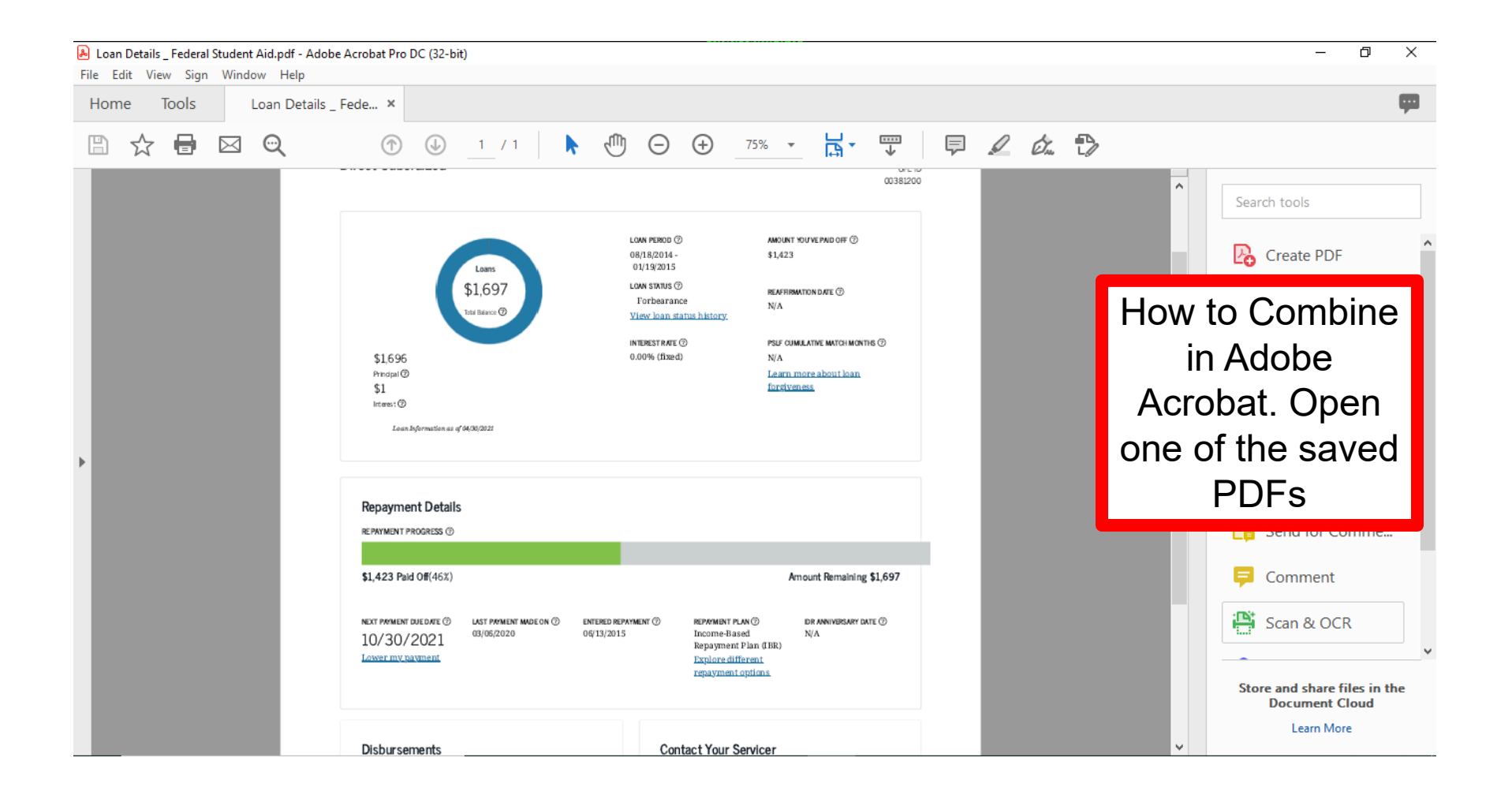

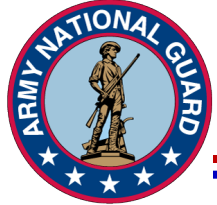

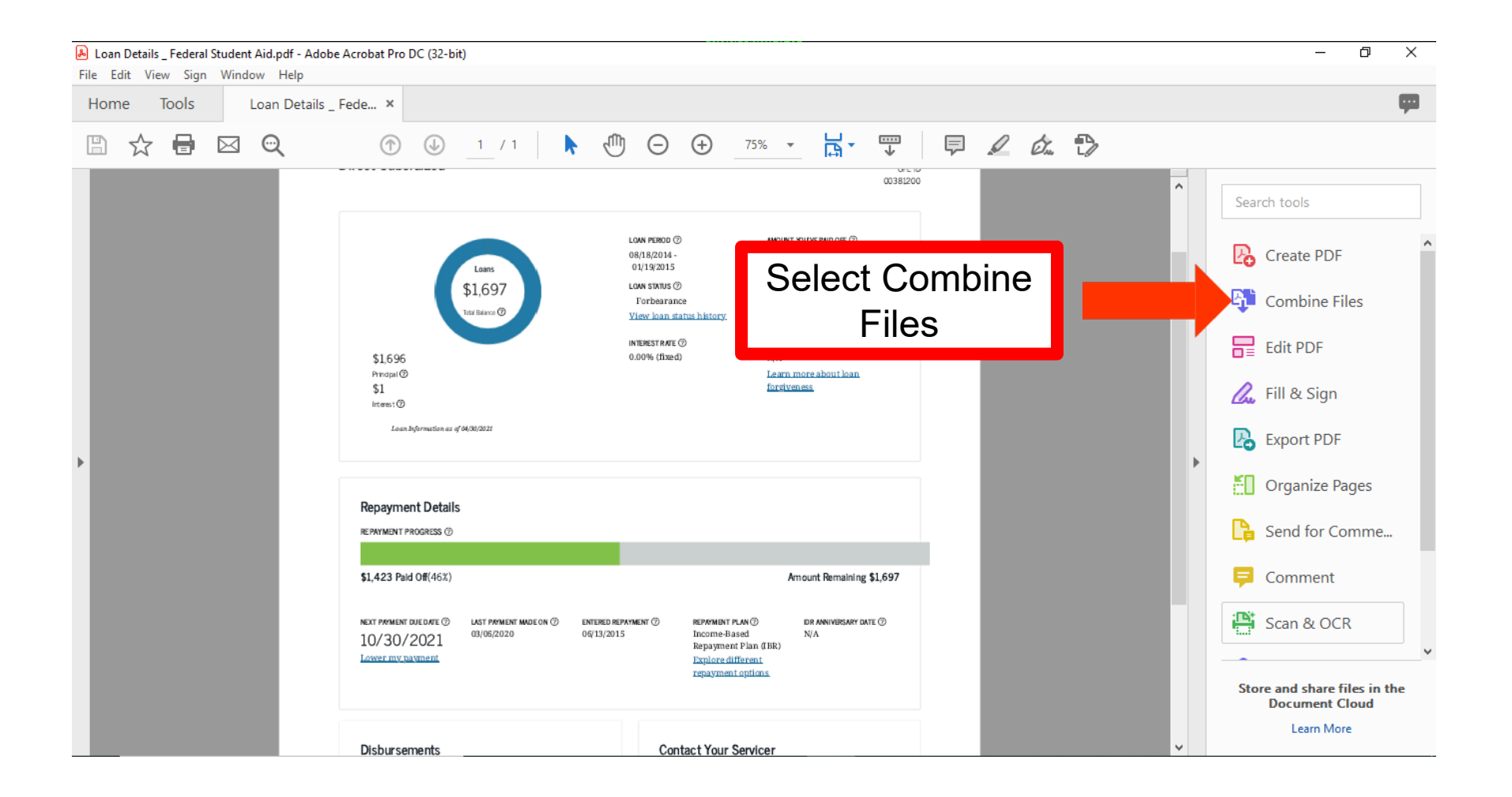

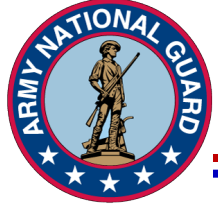

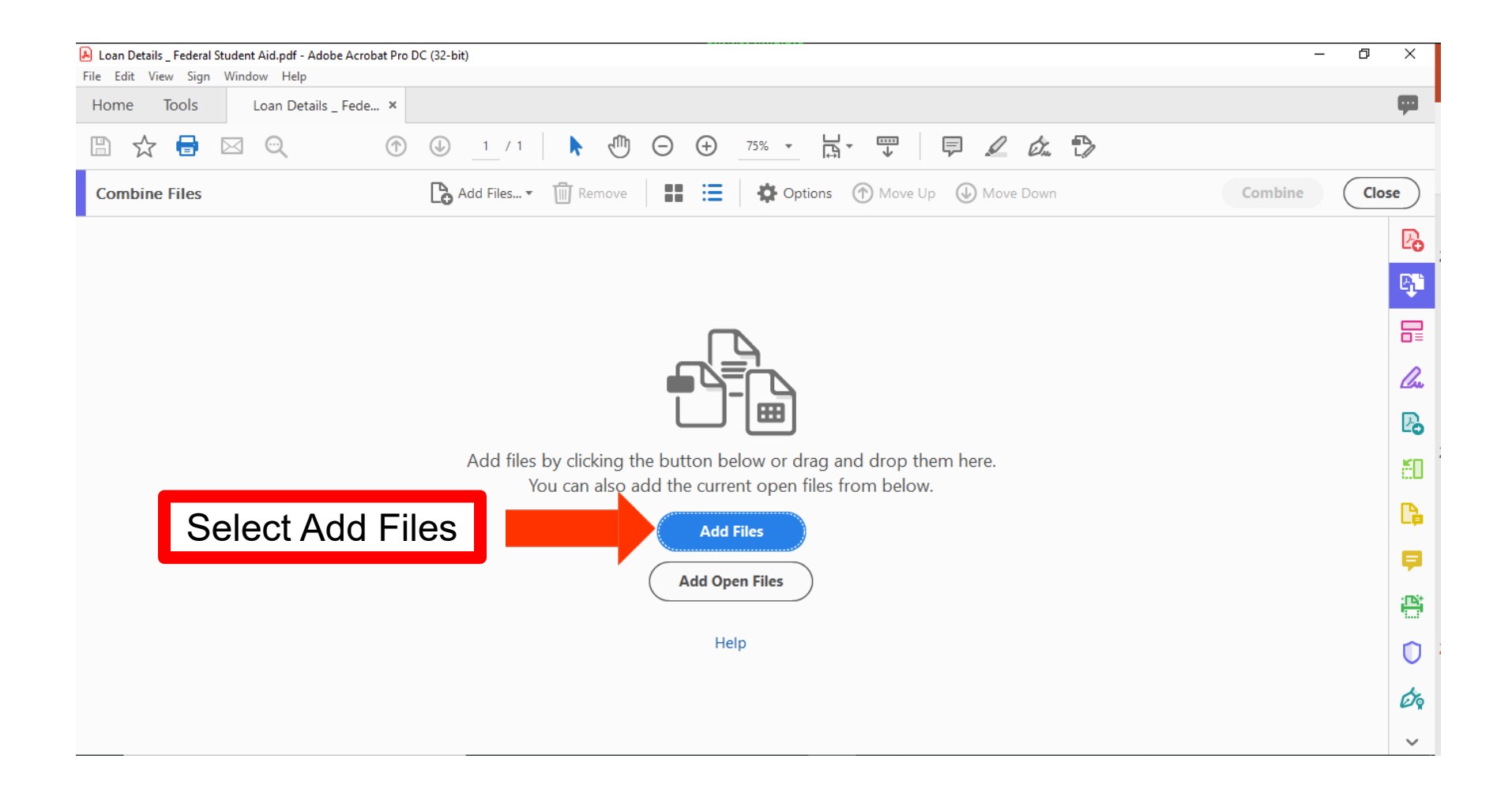

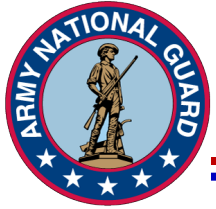

| File Edit View Sign Window Help |            |                                                   |                 |           |
|---------------------------------|------------|---------------------------------------------------|-----------------|-----------|
| Home Iools Loan Details         | _ Fede ×   | / 1 ▶ ⓓ ⊖ ⊕ _75% ▾ ⊣ ↔                            | I L & D         | •         |
| Combine Files                   | Add File   | les 🔻 🗓 Remove 🛛 🚼 🗮 🔅 Options 🕜 Move Up          | Move Down Comb  | ine Close |
| lame                            | Page Range | Size Modified Bookmark for File                   | Warnings/Errors |           |
| SLRP Intructions 3.pdf          | All Pages  | 115.41 KB 5/19/2021 2:50:50 PM SLRP Intructions 3 |                 |           |
| SLRP Intructions 4.pdf          | All Pages  | 92.30 KB 5/19/2021 2:52:05 PM SLRP Intructions 4  |                 |           |
| SLRP Intructions 5.pdf          | All Pages  | 94.07 KB 5/19/2021 2:53:25 PM SLRP Intructions 5  | Sele            | ct        |
| SLRP Intructions 6.pdf          | All Pages  | 80.67 KB 5/19/2021 2:56:14 PM SLRP Intructions 6  |                 | 01        |
| SLRP Intructions 7.pdf          | All Pages  | 40.92 KB 5/19/2021 2:56:54 PM SLRP Intructions 7  | Associate       | d Files   |
| SLRP Intructions 8.pdf          | All Pages  | 41.42 KB 5/19/2021 2:57:32 PM SLRP Intructions 8  |                 |           |
| SLRP Intructions 9.pdf          | All Pages  | 65.59 KB 5/19/2021 2:58:03 PM SLRP Intructions 9  | to uploa        | d that    |
| SLRP Intructions 10.pdf         | All Pages  | 68.69 KB 5/19/2021 2:58:43 PM SLRP Intructions 10 |                 |           |
| SLRP Intructions 11.pdf         | All Pages  | 50.72 KB 5/19/2021 3:00:50 PM SLRP Intructions 11 | you nave        | saved     |
| SLRP Intructions 12.pdf         | All Pages  | 62.55 KB 5/19/2021 3:01:24 PM SLRP Intructions 12 | and un          | lood      |
| SLRP Intructions 13.pdf         | All Pages  | 83.41 KB 5/19/2021 3:02:05 PM SLKP Intructions 13 | and up          | ioau      |
|                                 |            |                                                   | then            | n.        |
|                                 |            |                                                   |                 |           |
|                                 |            |                                                   |                 |           |
|                                 |            |                                                   |                 |           |
|                                 |            |                                                   |                 |           |
|                                 |            |                                                   |                 |           |

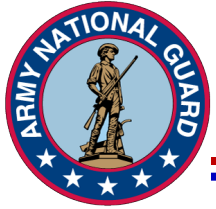

| Loan Details _ Federal Student Aid.pdf - Adobe<br>File Edit View Sign Window Help | Acrobat Pro DC (32-bit) |           |                      |                     |                 | – 0 X                                   |
|-----------------------------------------------------------------------------------|-------------------------|-----------|----------------------|---------------------|-----------------|-----------------------------------------|
| Home Tools Loan Details _                                                         | Fede ×                  |           |                      |                     |                 | <b>P</b>                                |
| 🖺 🛧 🖶 🖂 🔍                                                                         | ⑦ ⓓ 1 /                 | 1         |                      |                     | I 🖉 áz 🖒        |                                         |
| Combine Files                                                                     | Add Files.              | 🔻 🔟 Rem   | ove                  | Options 🕜 Move Up   | ( Move Down     | Combine Close                           |
| Name                                                                              | Page Range              | Size      | Modified             | Bookmark for File   | Warnings/Errors |                                         |
| 🔁 SLRP Intructions 3.pdf                                                          | All Pages               | 115.41 KB | 5/19/2021 2:50:50 PM | SLRP Intructions 3  |                 | EG                                      |
| 🔁 SLRP Intructions 4.pdf                                                          | All Pages               | 92.30 KB  | 5/19/2021 2:52:05 PM | SLRP Intructions 4  |                 |                                         |
| SLRP Intructions 5.pdf                                                            | All Pages               | 94.07 KB  | 5/19/2021 2:53:25 PM | SLRP Intructions 5  |                 | Then you will                           |
| SLRP Intructions 6.pdf                                                            | All Pages               | 80.67 KB  | 5/19/2021 2:56:14 PM | SLRP Intructions 6  |                 |                                         |
| SLRP Intructions 7.pdf                                                            | All Pages               | 40.92 KB  | 5/19/2021 2:56:54 PM | SLRP Intructions 7  | S               | elect Combine                           |
| SLRP Intructions 8.pdf                                                            | All Pages               | 41.42 KB  | 5/19/2021 2:57:32 PM | SLRP Intructions 8  |                 |                                         |
| SLRP Intructions 9.pdf                                                            | All Pages               | 65.59 KB  | 5/19/2021 2:58:03 PM | SLRP Intructions 9  |                 |                                         |
| SLRP Intructions 10.pdf                                                           | All Pages               | 68.69 KB  | 5/19/2021 2:58:43 PM | SLRP Intructions 10 |                 | Ľé                                      |
| SLRP Intructions 11.pdf                                                           | All Pages               | 50.72 KB  | 5/19/2021 3:00:50 PM | SLRP Intructions 11 |                 | K                                       |
| SLRP Intructions 12.pdf                                                           | All Pages               | 62.55 KB  | 5/19/2021 3:01:24 PM | SLRP Intructions 12 |                 | EL.                                     |
| SLRP Intructions 13.pdf                                                           | All Pages               | 83.41 KB  | 5/19/2021 3:02:05 PM | SLKP Intructions 13 |                 | Let Let Let Let Let Let Let Let Let Let |
|                                                                                   |                         |           |                      |                     |                 | L.#                                     |
|                                                                                   |                         |           |                      |                     |                 | <b></b>                                 |
|                                                                                   |                         |           |                      |                     |                 | illi.                                   |
|                                                                                   |                         |           |                      |                     |                 | 0                                       |
|                                                                                   |                         |           |                      |                     |                 | Ó                                       |
|                                                                                   |                         |           |                      |                     |                 |                                         |

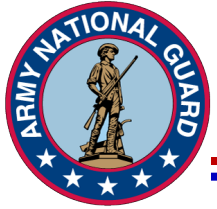

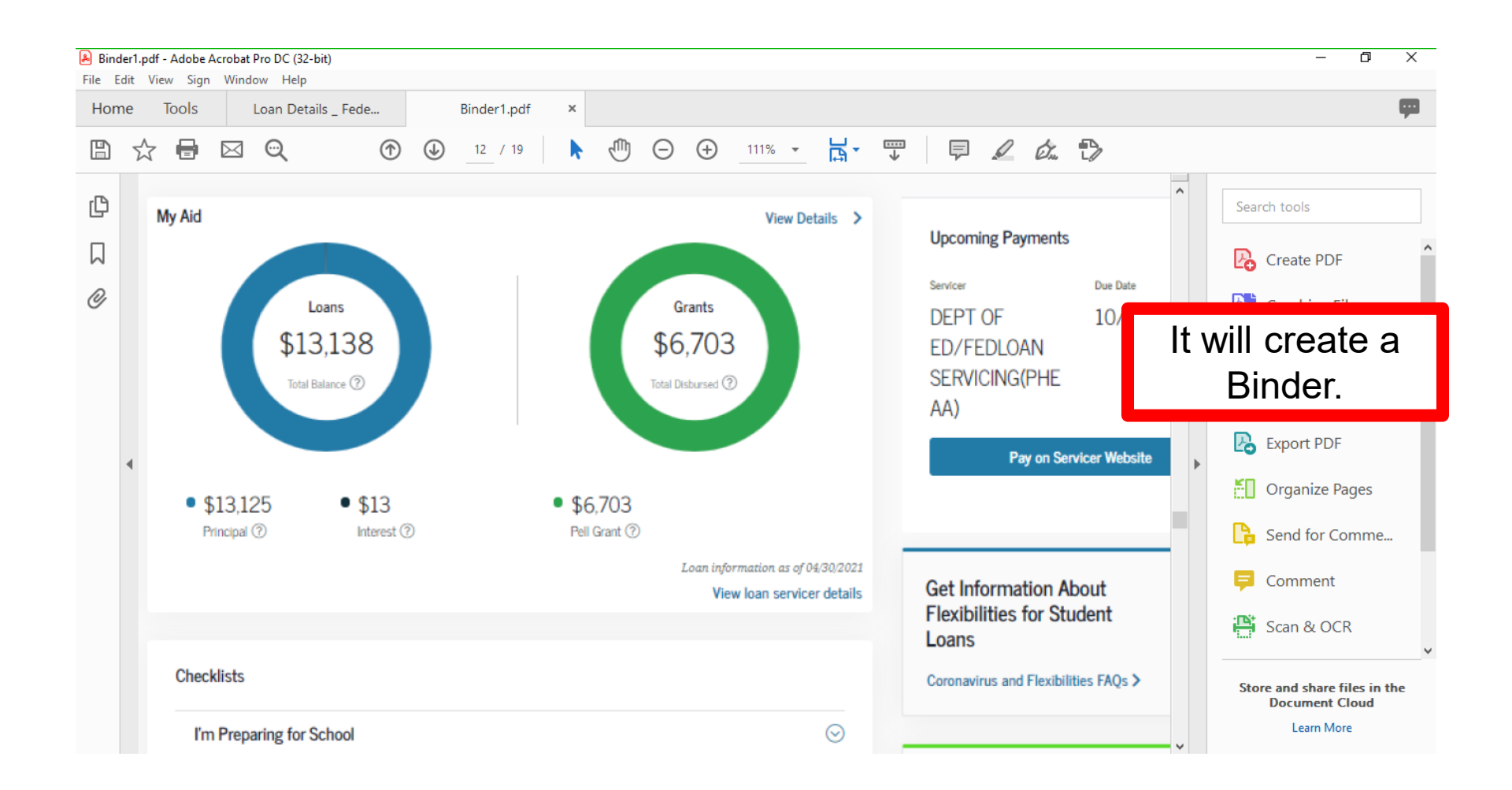

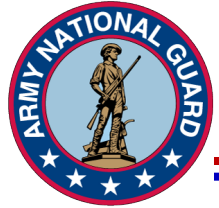

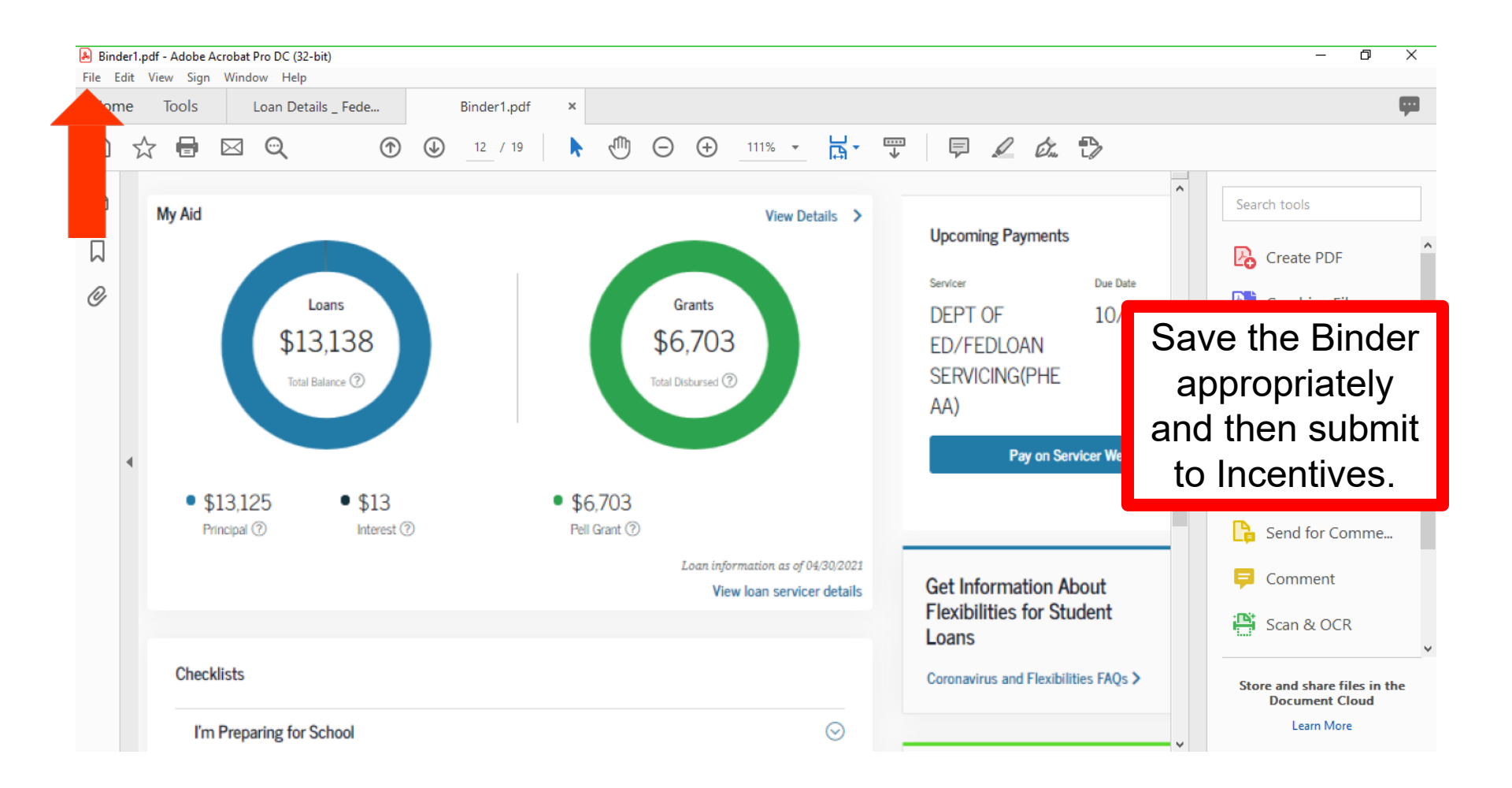

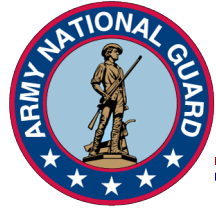

Unclassified

It is the Soldiers' responsibility to complete this action every year no more than 30 days prior to your SLRP payment due date.

In accordance with Army National Guard policy, a SLRP payment cannot be made with out the NSLDS printouts.